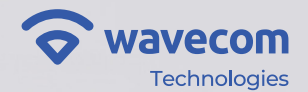

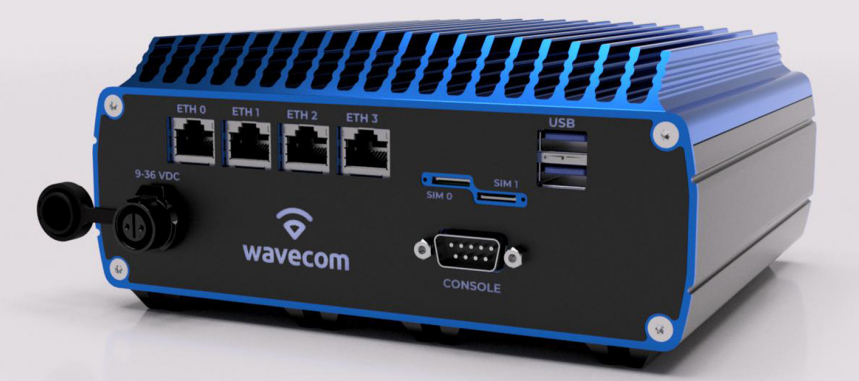

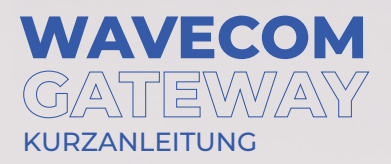

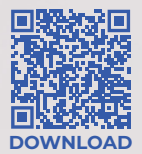

# Inhaltsübersicht

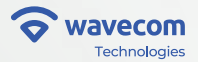

| 1 Einrichtung                              | 01 |
|--------------------------------------------|----|
| 1.1 Einlegen Nano SIM Karte(n)             | 01 |
| 1.2 Anschluss der Antennen                 | 02 |
| 1.3 Stromversorgung                        | 03 |
| 1.4 Netzwerkanschlüsse                     | 04 |
| 1.5 Inbetriebnahme                         | 05 |
| 1.6 Zurücksetzten des Gerätes              | 06 |
| 2 Gateway Zugang und weitere Informationen | 07 |
| 2.1 Zugang zum Gateway                     | 07 |
| 3 Konfiguration                            | 08 |
| 4 Ergänzende Informationen                 | 11 |
| 5Verbindung zum IoT Manager                | 12 |
| 6 Urheberrecht und Vertraulichkeit         | 13 |

# 1 Einrichtung

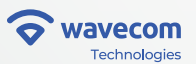

STARTUP GUIDE

# 1.1 Einlegen Nano SIM Karte(n)

Das Wavecom Gateway verfügt über bis zu zwei\* Steckplätze für SIM-Karten: SIM 0 und SIM1.

Um ein SIM-Fach zu öffnen, drücken Sie den eingesetzten Kartenhalter vorsichtig in Richtung Gerät.

Sie hören ein Klicken und der Kartenhalter wird herausgeschoben.

Setzen Sie eine Nano-SIM-Karte in den Kartenhalter ein (dazu können Sie den Kartenhalter ganz aus den Fach entnehmen) anschließend drücken Sie den Halter zurück in den SIM Karten Slot, bis Sie ein Klicken hören.

\*Kann Modellabhängig variieren: Einzel modem 4G Gerät - nur SIM0 verfügbar Einzel Modem 5G Gerät - nur SIM1 verfügbar Dual Modem Gerät - SIM0 und SIM1 verfügbar

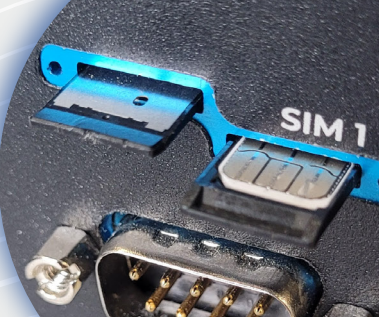

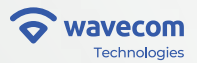

### 1.2 Anschluss der Antennen

Das Wavecom Gateway verfügt über eine Reihe von Antennenanschlüsse, bei denen es sich um Standard-SMA oder RP-SMA\* handelt. (Standardmäßig sind keine Antennen im Lieferumfang des Routers enthalten.)

Schließen Sie die gewünschten Antennen an die entsprechenden Anschlüsse an:

- WLAN (Wi-Fi): RP-SMA
- WWAN (4G/5G): SMA
- GPS: SMA

\* Kann Modellabhängig variieren:

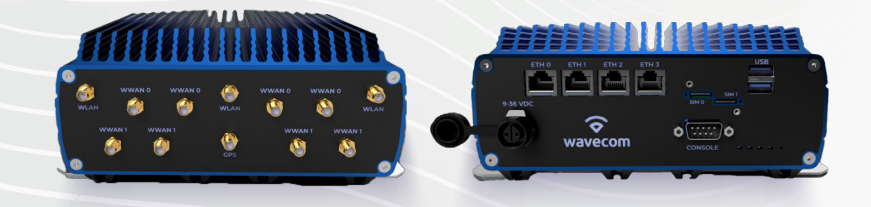

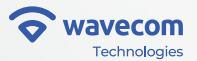

STARTUP GUIDE

### 1.3 Stromversorgung

Um das Wavecom IoT Gateway mit Strom zu versorgen, sollte ein zuverlässiges DC-Netzteil verwendet werden. Das Gateway wird mit einem Schnellverschlussstecker mit Verriegelung geliefert, welches an das gewählte Netzteil, oder die Fahrzeugelektronik angeschlossen werden muss. Die Eingangsgleichspannung kann zwischen 9 und 36V (Mindestleistung von 25W).

Als Option können Sie ein Netzteil für das Gateway erwerben: Eingangsspannung: 100-240 VAC Ausgangsspannung: 12 V

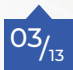

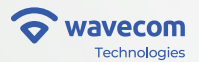

STARTUP GUIDE

### 1.4 Netzwerkanschlüsse

Das Wavecom IoT Gateway hat Netzwerkanschlüsse, die für die Verbindung mit physischen Geräten genutzt werden können.

Vier Anschlüsse sind verfügbar.

ETHO ist standardmäßig als **WAN** Anschluss eingestellt (DHCP-Client

aktiviert). Die übrigen Anschlüsse können als **LAN Ports** mit einem DHCP-Server verwendet werden, der Adressen zwischen 10.20.0.2-250 anbietet.

FTH O

6 VDC

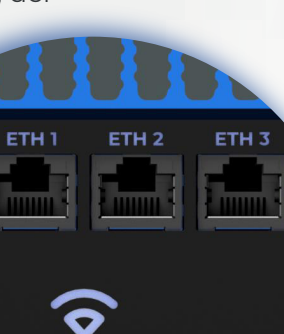

wavecom

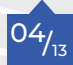

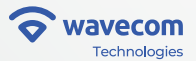

### 1.5 Inbetriebnahme

Beim Anschluss des Gerätes an die Stromversorgung startet folgender Prozess:

**Rechte LED** - Power LED: Leuchtet durchgehend blau, außer bei Speicheraktivität (dann blinkt die LED grün)

#### Verbleibende 3 LEDs - Aktivität:

- Gelb, wenn das Gerät gestartet wird und "hoch fährt" (wenn dieser Prozess mehr als 15 Minuten andauert, liegt ein Fehler vor).
- · Grün, wenn das Gerät einsatzbereit ist.

#### Haftungsausschluss:

Während des Upgrade-Prozesses leuchten die LEDs an der Vorderseite des Geräts blau und nach Abschluss des Prozesses grün. Das Gerät kann danach neu starten. Während des Upgrade-Prozesses sind nicht alle Funktionen verfügbar.

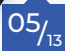

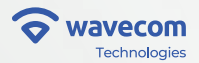

### 1.6 Gerät zurücksetzen

Die Reset-Taste befindet sich, wie auf folgendem Bild abgebildet, unten rechts auf der Stirnseite des Gerätes, in dem Gerät. Drücken Sie leicht den Knopf mit einem dünnen Metallstift, durch das Loch.

Funktion: Durch Anklicken und Loslassen der Taste wird ein Hardware-Reset durchgeführt

NSOLE

USB

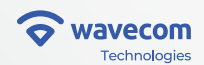

# 2 Gateway: Zugang und weitere Informationen

### 2.1 Zugang zum Gateway

#### Ethernet-Verbindung

Verbinden Sie einen Computer über ein Ethernet-Kabel mit dem Wavecom IoT Gateway, an einem beliebigen Ethernet-LAN-Anschluss des Gateways.

### WiFi-Verbindung

Durch die Verbindung mit dem SSID WiFi "wavecomcofig" erhält der Computer eine Adresse im Netzwerk 10.20.0./24

Der Computer erhält eine Adresse im Netzwerk 10.20.0.0/24.

Folgen Sie dem folgenden Schritt um nun eine HTTPS-Sitzung mit dem Gateway aufbauen:

Geben Sie dazu in einen Webbrowser des angeschlossenen Computers die folgende URL ein; dadurch wird das lokale Webinterface des Gateways geöffnet:

- URL: https://10.20.0.1
- User: admin
- Password: wavesys

07/13

Wavecom empfiehlt dringend, das Standardpasswort nach der ersten Anmeldung zu ändern.

# **3** Konfiguration

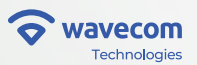

Der Zugriff auf das Gateway von seiner lokalen Seite aus, ermöglicht es Ihnen die gängigsten Einstellungen, schnell zu konfigurieren:

- Netzwerke
- Mobilfunk
- WLAN

| 🗢 wavecom     |    |              |
|---------------|----|--------------|
| Let Status    | ×  | Quick Setup  |
| 🍘 Quick Setup |    | Networks     |
| Settings      | ۰. | Cellular     |
| 🗲 Tools       | ٠  |              |
|               |    | WIFI         |
|               |    | Save changes |
|               |    |              |

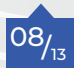

# **3 Konfiguration**

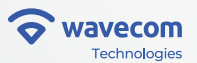

### Netzwerk und Mobilfunk

| tatus         | < . | Quick Setup               |               |    |                |   |
|---------------|-----|---------------------------|---------------|----|----------------|---|
| 2 Quick Setup |     | Networks                  | ♦ wavecom     |    |                |   |
| Settings      | ۰.  | WAN                       | Let Status    | ٠  | Cellular       |   |
| Tools         | •   | Mode                      | P Quick Setup |    |                |   |
|               |     | Dynamic                   | Ø Settings    | ٠. | MWAN0          |   |
|               |     |                           | 🗲 Tools       | ¢  | Disabled       |   |
|               |     | LAN                       |               |    | No             |   |
|               |     | Mode                      |               |    | APN            |   |
|               |     | Static                    |               |    | wsim           |   |
|               |     | IP Address                |               |    | Authentication |   |
|               |     | 10.20.0.1                 |               |    | Disabled       |   |
|               |     | Example: xxxxxxxxxxxxxxxx |               |    | PIN code       | _ |
|               |     | Netmask                   |               |    |                |   |
|               |     | 255.255.255.0             |               |    | Roaming        |   |
|               |     | Gateway                   |               |    | Enabled        |   |
|               |     |                           |               |    | MMANIA         |   |
|               |     | Example: xox.xox.xox.xox  |               |    | WWWAINT        |   |
|               |     | DNS                       |               |    | Disabled       |   |
|               |     |                           |               |    | No             | - |
|               |     | DHCP Server               |               |    | APN            |   |
|               |     | Chapted                   |               |    | wsim           |   |
|               |     | Start                     |               |    | Authentication |   |
|               | _   | 2                         |               |    | Disabled       |   |
|               |     |                           |               |    | PIN code       |   |

\*Hinweis: Die obige Abbildung zeigt die Netzwerk- und Mobilfunkkonfiguration

Für die Konfiguration einer Kunden SIM Karte, ist es notwendig in dem Feld APN, die APN Adresse Ihres Providers einzutragen. Diese APN erhalten Sie über Ihren Provider, oder setzten Sie sich mit Ihrem Wavecom Fachhändler in Verbindung.

# **3** Konfiguration

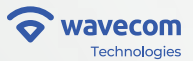

#### Wi-Fi-Einstellungen:

| Le: Status    | Le: Status |            |               |    |                                  |
|---------------|------------|------------|---------------|----|----------------------------------|
| P Quick Setup |            | 0.00       | ♦ wavecom     |    |                                  |
| © Settings    | ٠.         | Settings   | Let Status    | ٠. | Networke                         |
| F Tools       | ٠.         | Radio0     | P Quick Setup |    | Networka                         |
|               |            | Disabled   | © Settings    | ۰. | Default Radio0                   |
|               |            | No         | F Tools       | <  | SSID *                           |
|               |            | Country    |               |    | wavecomconfig                    |
|               |            | Germany    |               |    | The SSID can consist of up to 32 |
|               |            | Check Link |               |    | Captive Portal                   |
|               |            | Band       |               |    | No                               |
|               |            | 2.4Ghz     |               |    | Network                          |
|               |            | HT mode    |               |    | lan                              |
|               |            | HE40       |               |    | Isolate                          |
|               |            | Channel    |               |    | No                               |
|               |            | 1          |               |    | Encryption                       |
|               |            | TX Power   |               |    | No Encryption                    |
|               |            | 18         |               |    | Hidden AP                        |
|               |            | 0 - 20     |               |    | No                               |
|               |            | Radio1     |               |    | Default Radio1                   |
|               |            | Disabled   |               |    | SSID *                           |
|               |            | No         |               |    | wavecomconfig                    |
|               |            | Country    |               |    | The SSID can consist of up to 3  |
|               |            | Germany    |               |    | Captive Portal                   |

\*Hinweis: Die obige Abbildung zeigt die Konfiguration von Radio 0.

\* Hinweis: Das Einstellungsmenü ermöglicht erweiterte Konfigurationen, die in dieser Kurzanleitung nicht enthalten sind.

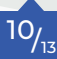

# 4 Ergänzende Informationen

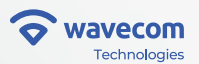

Das Wavecom Gateway wird in der Regel mit einer Grundkonfiguration ausgeliefert.

Wenn Sie Änderungen oder zusätzliche Informationen benötigen, die nicht in diesem Leitfaden beschrieben sind, wenden Sie sich an den Wavecom (support@wavecom.com) Support für weitere Hilfe.

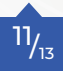

### 5 Verbindung zum IoT Manager

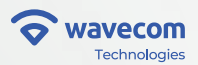

Das Wavecom IoT Gateway ist mit einer zentralisierten Plattform, dem IoT Manager, verbunden. Dieser bietet Ihnen verschiedene Funktionen wie Geräteüberwachung und –Verfolgung und andere.

Um Zugang zu Ihrer Domain/Gruppe zu erhalten, wenden Sie sich bitte an Ihrem Händler oder mit E-Mail an: support@wavecom.com

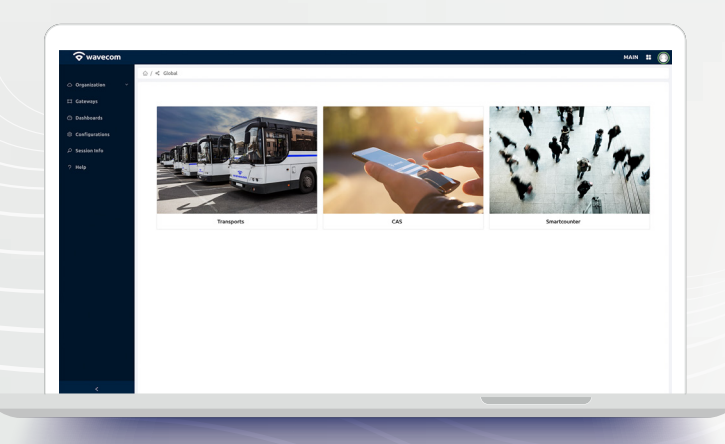

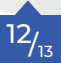

# **6** Urheberrecht und Vertraulichkeit

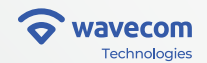

Alle hier enthaltenen Informationen sind durch das Urheberrecht geschützt und dürfen nur für die Zwecke und Umständen verwendet werden, für die sie angefordert wurden.

Ohne vorheriger Genehmigung des Rechteinhabers dürfen keine hier enthaltenen Informationen, direkt oder indirekt, weitergegeben, ausgestellt, kopiert, (zum eigenen Nutzen oder zum Nutzen anderer), verkauft oder vervielfältigt werden.

© Copyright Wavecom 2024, Alle Rechte vorbehalten

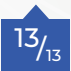

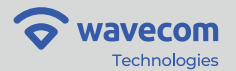

#### Über uns:

Wavecom ist seit 20 Jahren auf dem Gebiet der drahtlosen und IP-basierten Systeme tätig und verfügt über ein solides Know-how und Fachwissen.

Wir verstehen die Herausforderungen der Integratoren und unser Ziel ist es, Sie mit den unverzichtbaren Technologien, Erkenntnissen, Ratschlägen und Werkzeugen auszustatten, die Ihnen helfen, Ihre wichtigsten Ziele zu erreichen.

Mit unserer Innovationsfähigkeit und unserem Wissen über die Tätigkeit von Integratoren können wir die Lebensqualität der Menschen durch die von uns hergestellten Produkte verbessen.

wavecom@wavecom.com

www.wavecom.com

+351 234 919 190

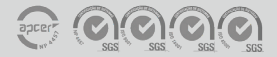